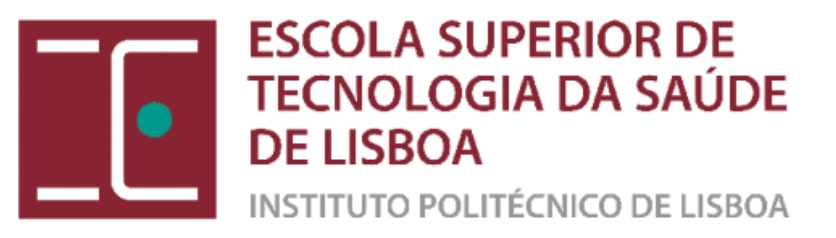

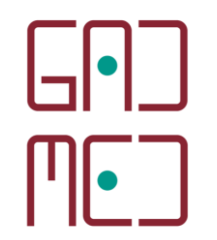

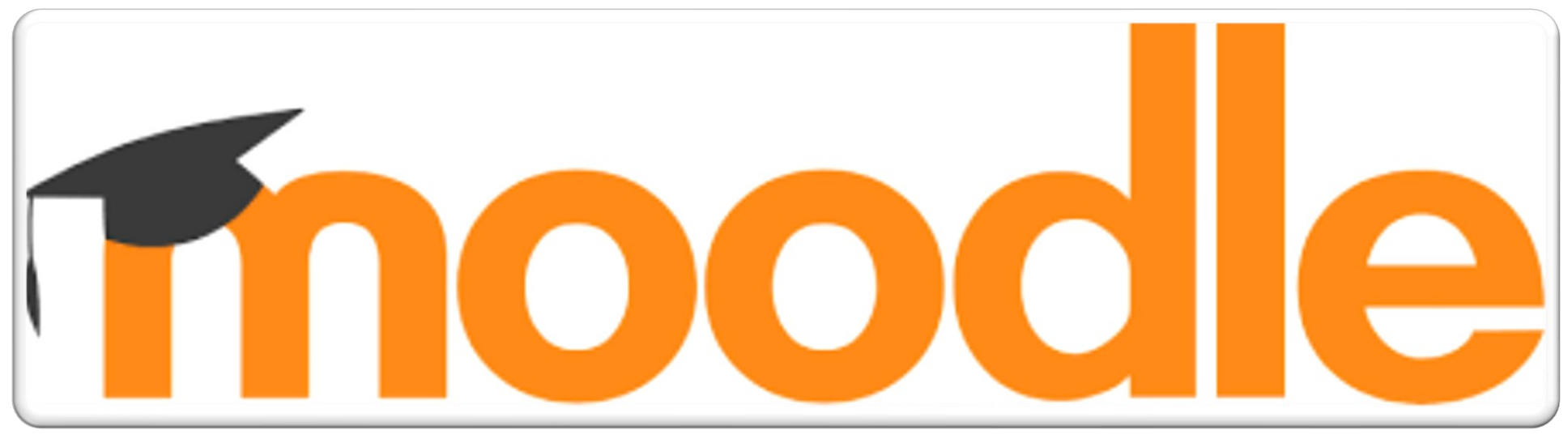

## TUTORIAL

### TRANSFERIR CONTEÚDOS DE UMA DISCIPLINA PARA OUTRA (exportar e importar conteúdos)

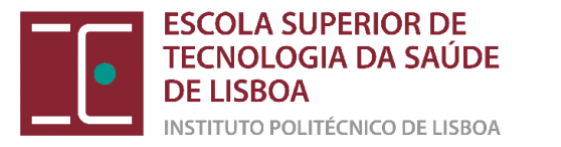

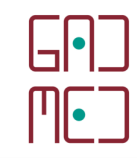

## TRANSFERIR CONTEÚDOS DE UMA DISCIPLINA PARA OUTRA ATRAVÉS DE BACKUP E RESTORES

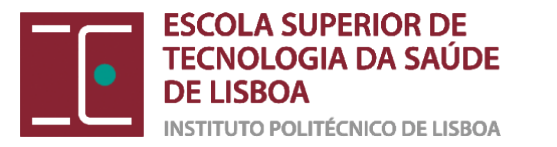

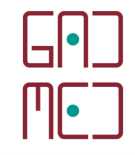

QUAIS OS PASSOS QUE DEVO SEGUIR PARA TRANSFERIR CONTEÚDOS DE **UMA DISCIPLINA** DO MOODLE **ANTIGO PARA O NOVO MOODLE?** 

PRETENDE-SE TRANSFERIR OS CONTEÚDOS DE UMA DISCIPLINA QUE ESTÁ NO MOODLE NA VERSÃO **A** PARA A NOVA VERSÃO **B**.

- 1. FAZER O *BACKUP* DOS CONTEÚDOS DA VERSÃO **A**
- 2. FAZER O *RESTORE* NA DISCIPLINA CRIADA NA VERSÃO **B**

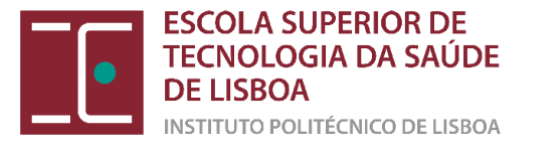

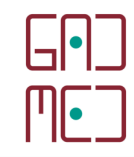

# BACKUP NA VERSÃO A (ANTIGA) DO MOODLE

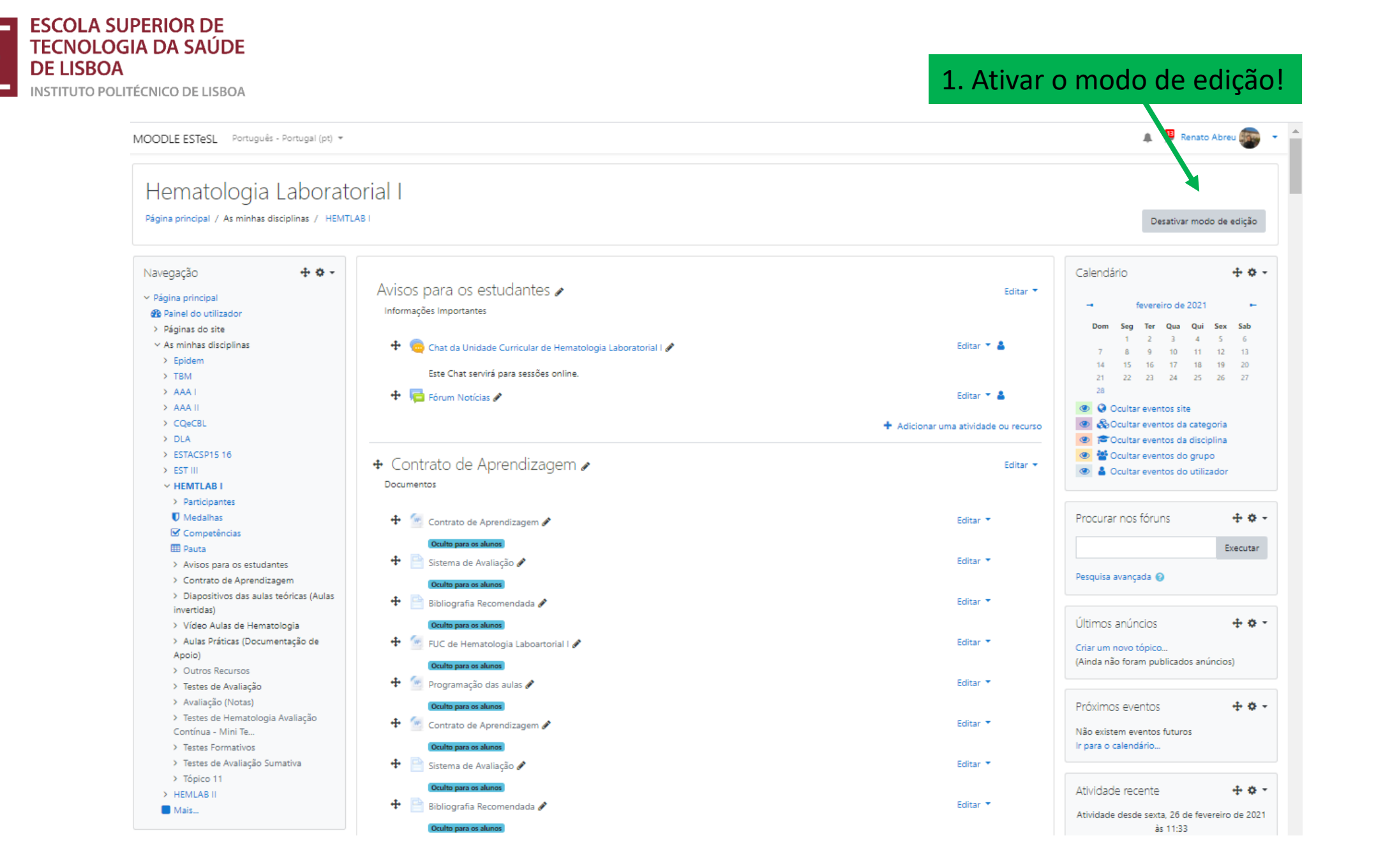

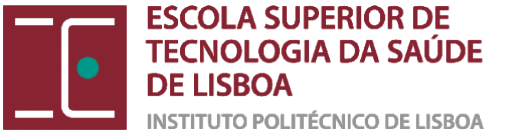

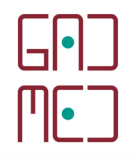

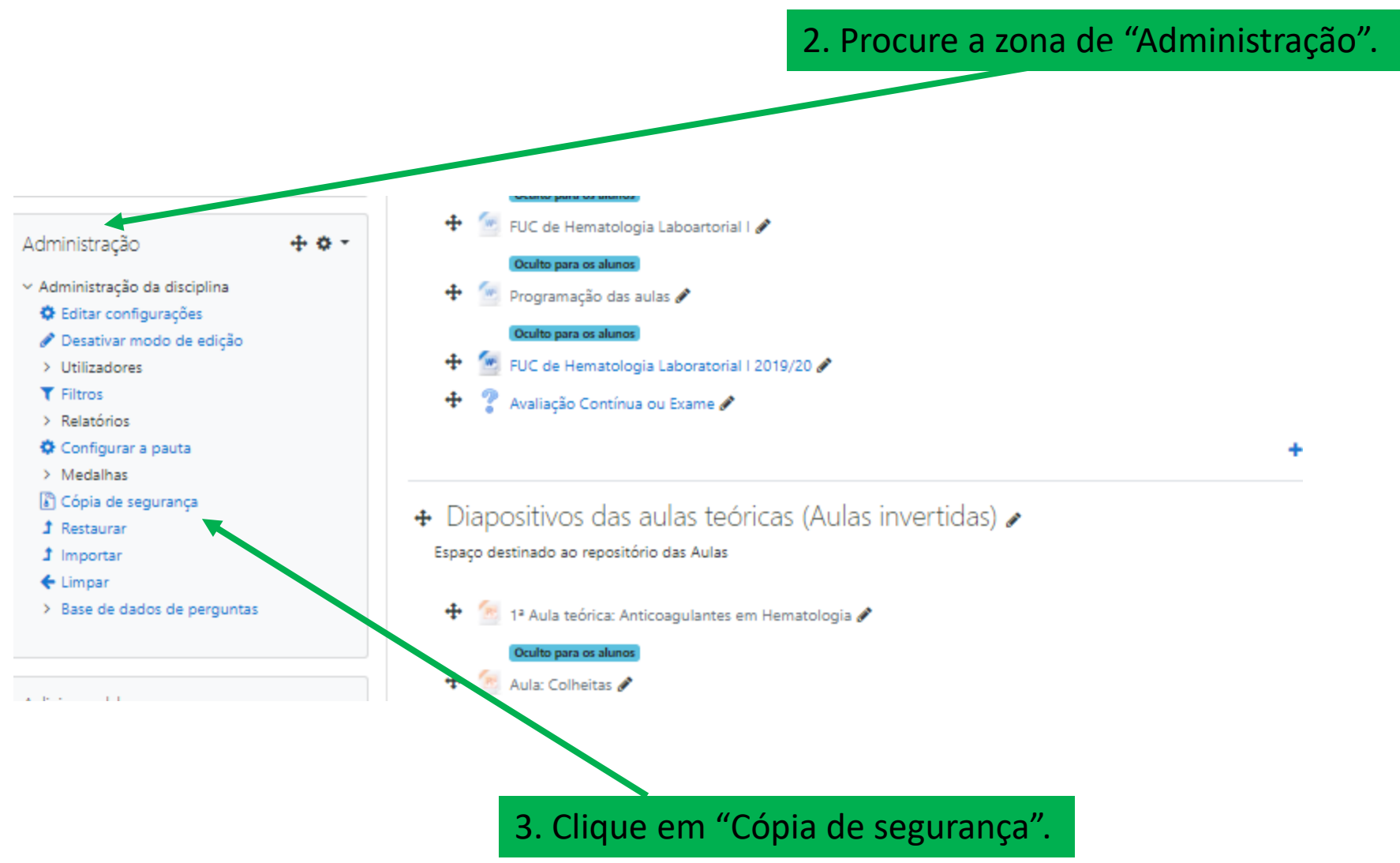

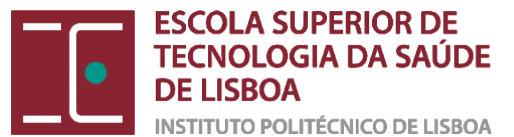

Navegação

Página principal

Painel do utilizador

> Páginas do site

As minhas disciplinas

+ • -

> Epidem

> TBM

> AAA I

> AAA II

> CQeCBL

> DLA

> ESTACSP15 16

> EST III

HEMTLAB I

Participantes

Medalhas

🗹 Competências

🆽 Pauta

> Avisos para os estudantes

Contrato de Aprendizagem

 Diapositivos das aulas teóricas (Aulas invertidas)

> Vídeo Aulas de Hematologia

 Aulas Práticas (Documentação d Apoio)

4. Assinale os itens que quer transferir, e desative os que não quer.

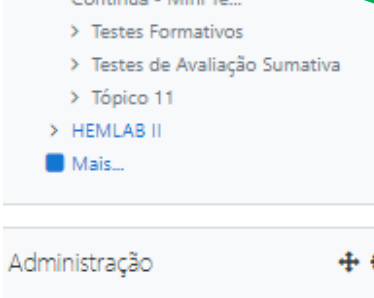

✓ Administração da disciplina

1. Configuração inicial ← 2. Configuração da estrutura ← 3. Revisão ← 4. Processamento ← 5. Conclusão

Configuração inicial

|        |                                            | IMS Common Cartridge 1.1                          |                        |
|--------|--------------------------------------------|---------------------------------------------------|------------------------|
|        | Incluir utilizadores inscritos             | × A                                               |                        |
|        | Tornar informação dos utilizadores anónima | × A                                               |                        |
|        |                                            | <ul> <li>Incluir atribuições de papéis</li> </ul> |                        |
|        |                                            | Incluir atividades e recursos                     |                        |
|        |                                            | Incluir blocos                                    |                        |
|        |                                            | Incluir ficheiros                                 |                        |
|        |                                            | Incluir filtros                                   |                        |
|        |                                            | Incluir comentários                               |                        |
| (Aulas |                                            | Incluir Medalhas                                  |                        |
| de     |                                            | Incluir eventos de calendário                     |                        |
|        |                                            | Incluir detalhes da conclusão dos utilizadores    |                        |
| e      |                                            | Incluir relatórios de atividade da disciplina     |                        |
|        |                                            | Incluir histórico das notas                       | 5. Clique em seguinte, |
|        |                                            | Incluir base de dados de perguntas                | até esgotar os itens   |
|        |                                            | Incluir grupos e agrupamentos                     | que quer transferir.   |
|        |                                            | Incluir competências                              |                        |
|        |                                            | Incluir campos personalizados                     |                        |
| ¢ -    |                                            | Ir para etapa final Cancelar Sequinte             |                        |

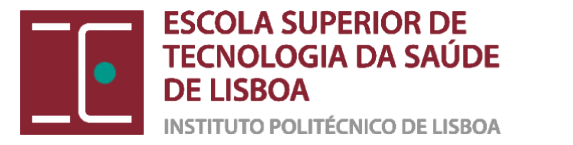

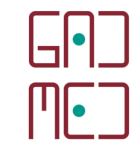

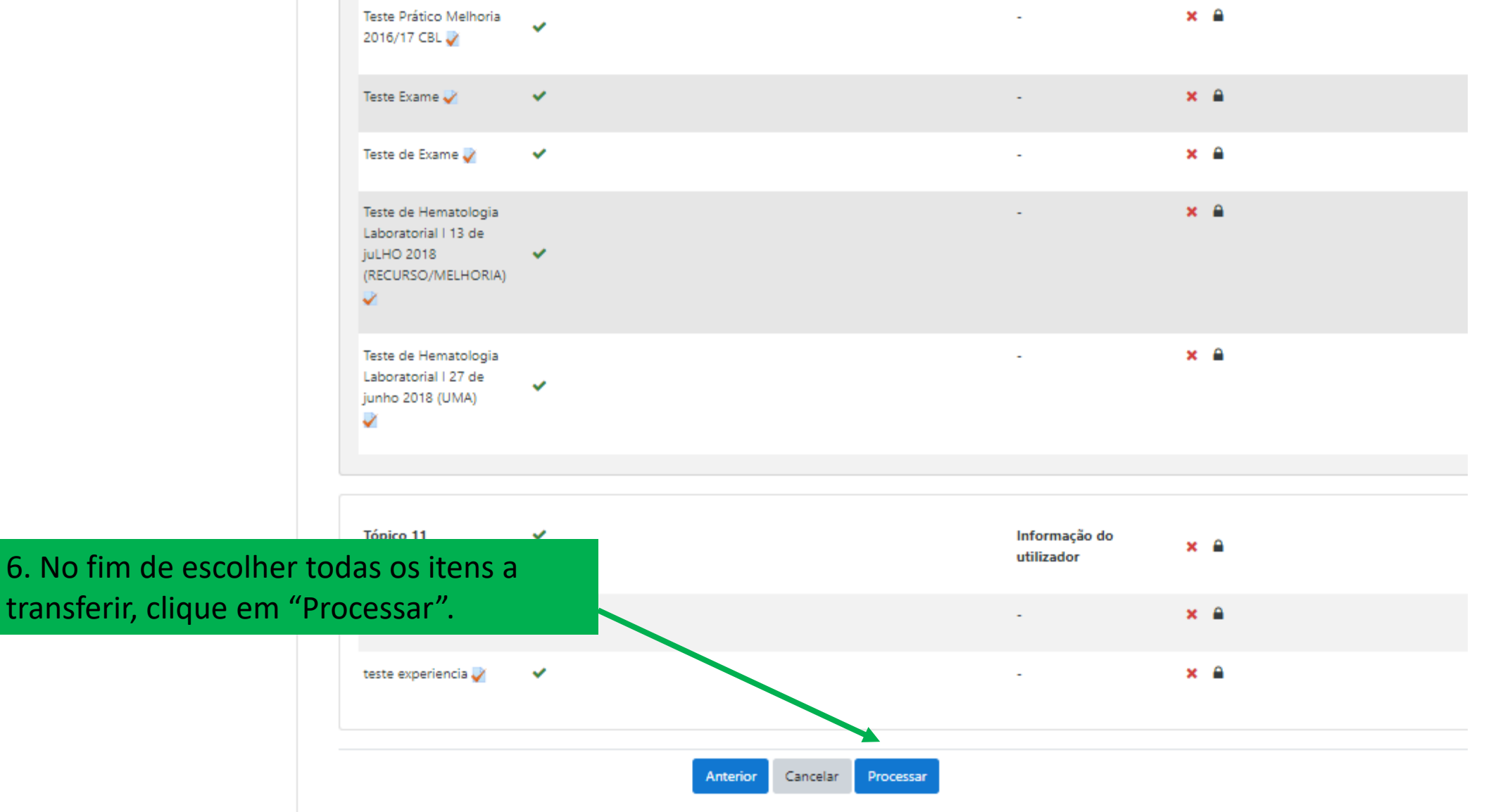

São de preenchimento obrigatório os campos assinalados com Q

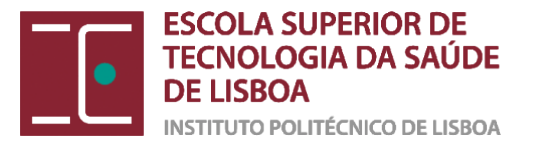

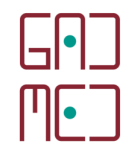

#### Cópia de segurança da disciplina: HEMTLAB I

Página principal / As minhas disciplinas / HEMTLAB I / Cópia de segurança

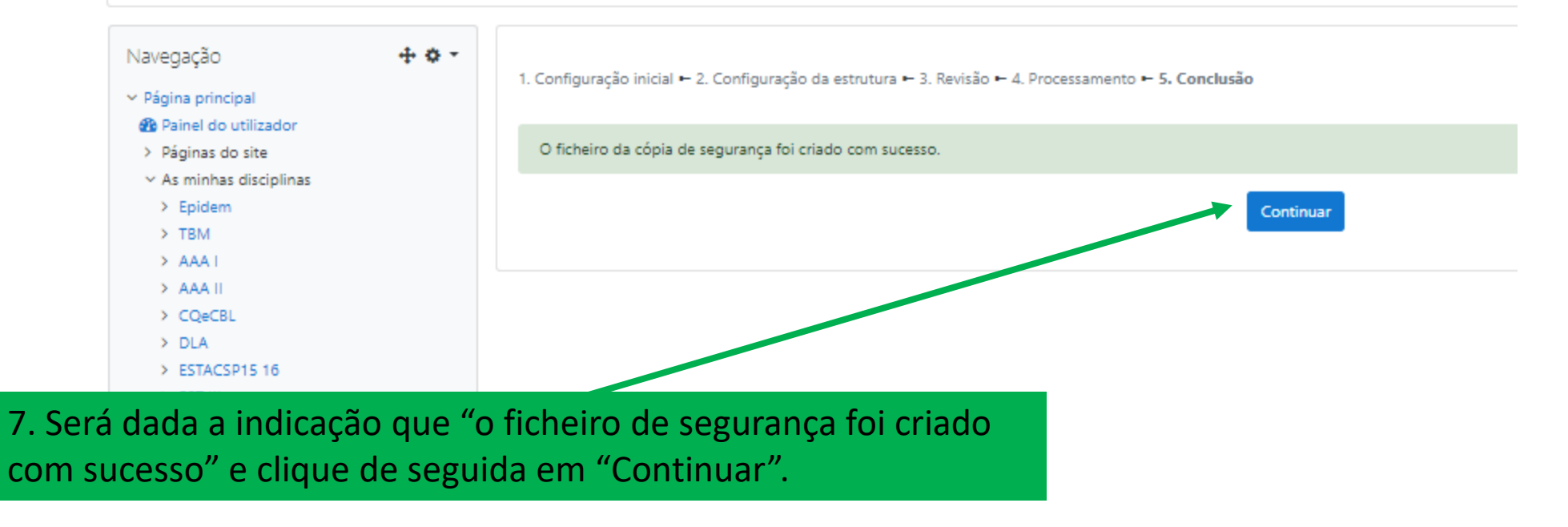

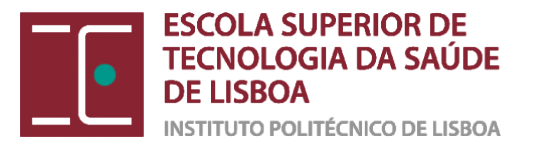

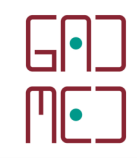

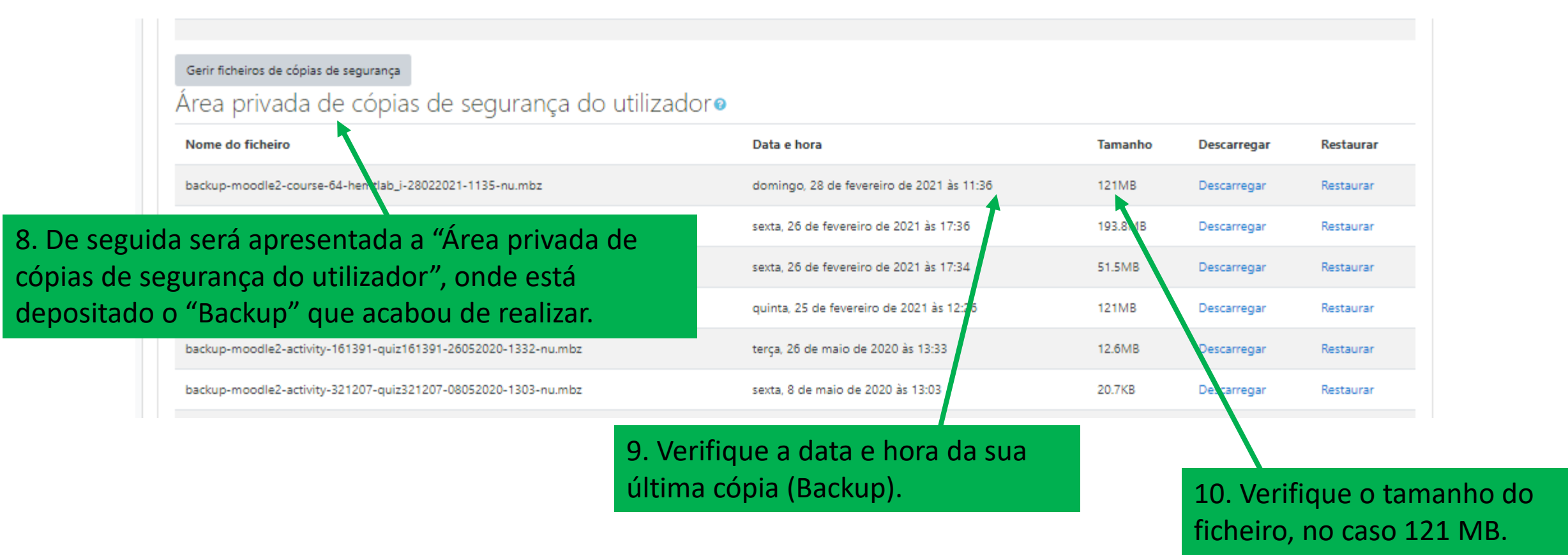

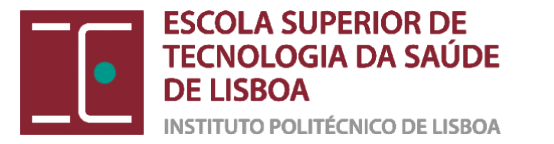

#### Gerir ficheiros de cópias de segurança

#### Área privada de cópias de segurança do utilizadoro

| Nome do ficheiro                                               | Data e hora                               | Tamanho | Descarregar | Restaurar |
|----------------------------------------------------------------|-------------------------------------------|---------|-------------|-----------|
| backup-moodle2-course-64-hemtlab_i-28022021-1135-nu.mbz        | domingo, 28 de fevereiro de 2021 às 11:36 | 121MB   | Descarregar | Restaurar |
| backup-moodle2-course-7887-evi_ppnc_ge-26022021-1736-nu.mbz    | sexta, 26 de fevereiro de 2021 às 17:36   | 193.8MB | Descarregar | Restaurar |
| backup-moodle2-course-7889-evi_e-26022021-1734-nu.mbz          | sexta, 26 de fevereiro de 2021 às 17:34   | 51.5MB  | Descarregar | Restaurar |
| backup-moodle2-course-64-hemtlab_i-25022021-1225-nu.mbz        | quinta, 25 de fevereiro de 2021 às 12:26  | 121MB   | Descarregar | Restaurar |
| backup-moodle2-activity-161391-quiz161391-26052020-1332-nu.mbz | terça, 26 de maio de 2020 às 13:33        | 12.6MB  | Descarregar | Restaurar |
| backup-moodle2-activity-321207-quiz321207-08052020-1303-nu.mbz | sexta, 8 de maio de 2020 às 13:03         | 20.7KB  | Descarregar | Restaurar |
|                                                                |                                           |         |             |           |

#### 11. Clique em "Descarregar".

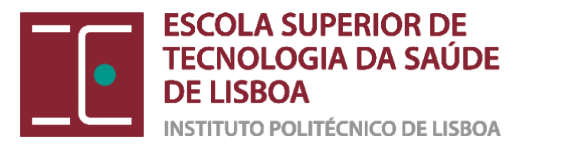

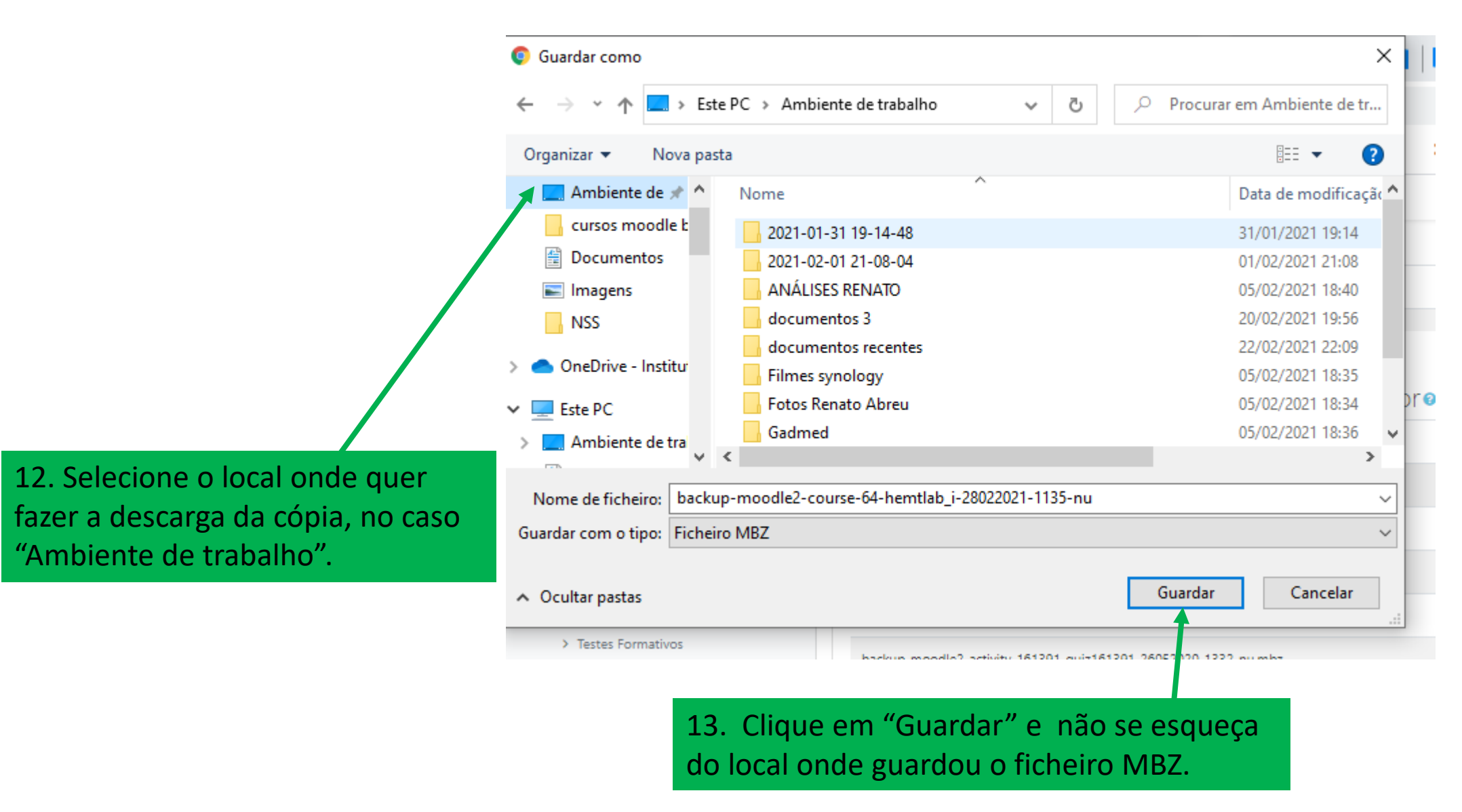

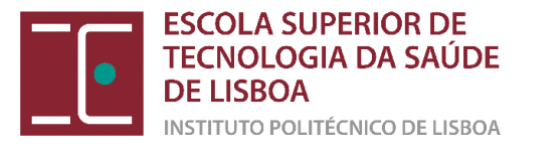

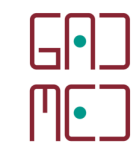

## RESTAURAR O FICHEIRO *MBZ* E TRANSFERIR OS CONTEÚDOS PARA A NOVA DISCIPLINA

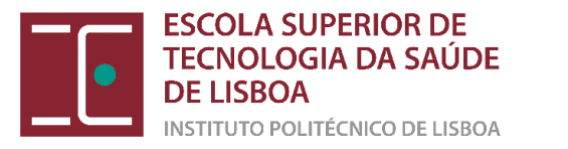

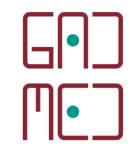

#### Moodle ESTeSL (2020/2021) English (en) \*

🌲 🍺 Renato Abreu 🦳 🔹

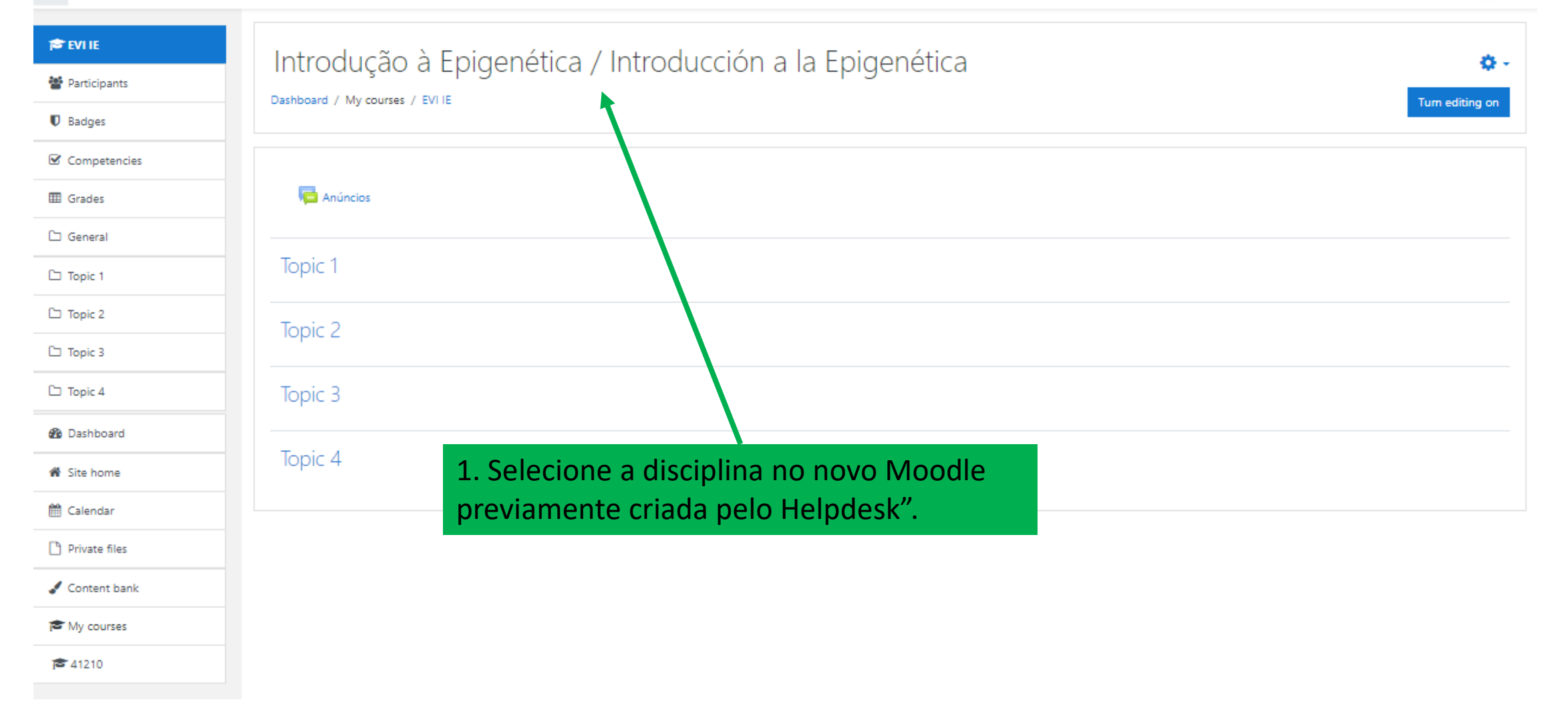

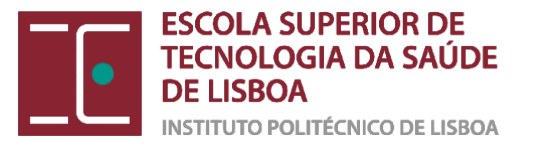

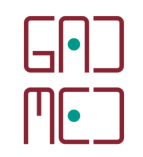

🛕 🔵 Renato Abreu 📀

۰ 🗘

# Moodle ESTeSL (2020/2021) English (en) \* Evile Participants Badges Competencies

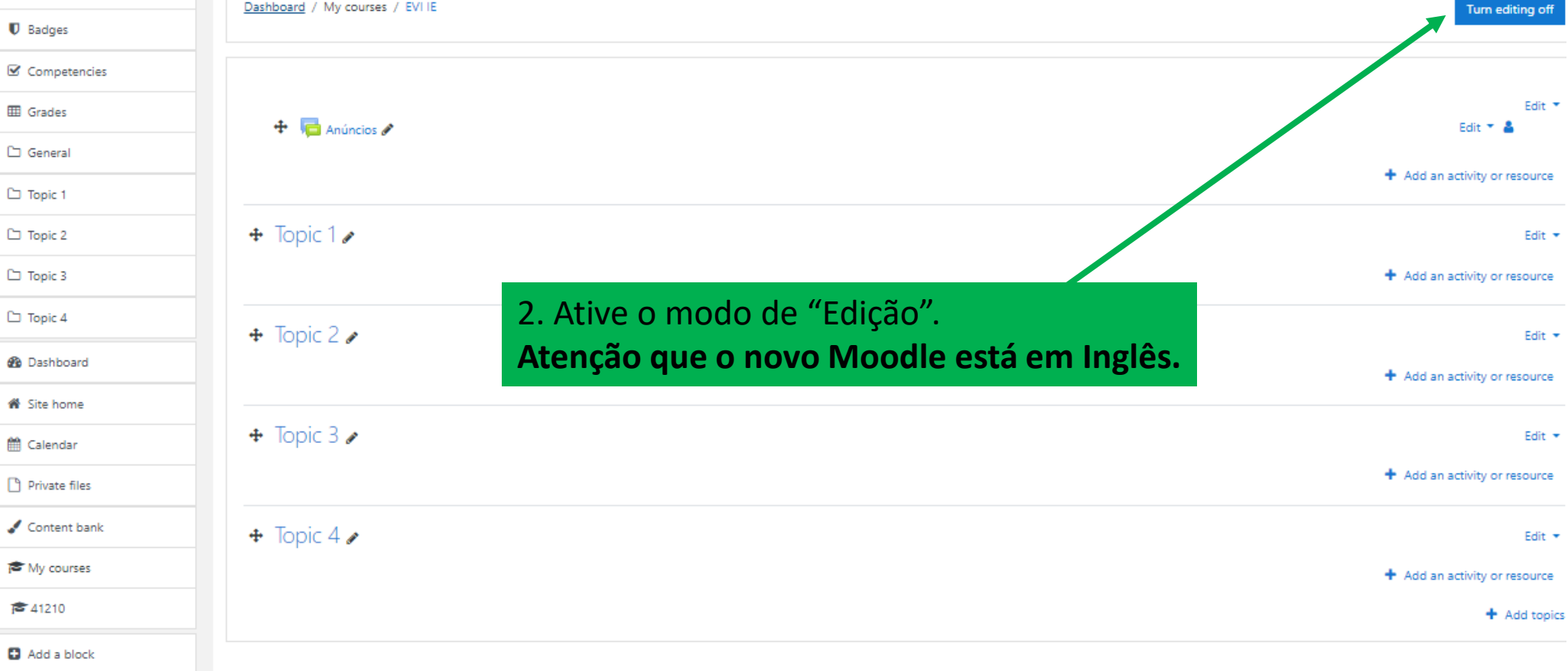

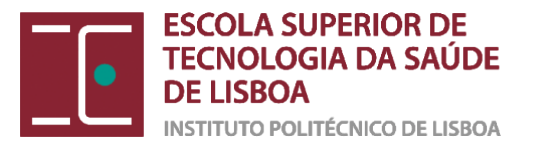

- 🌲 🌘 Renato Abreu 🦳 🝷

■ Moodle ESTeSL (2020/2021) English (en) ▼

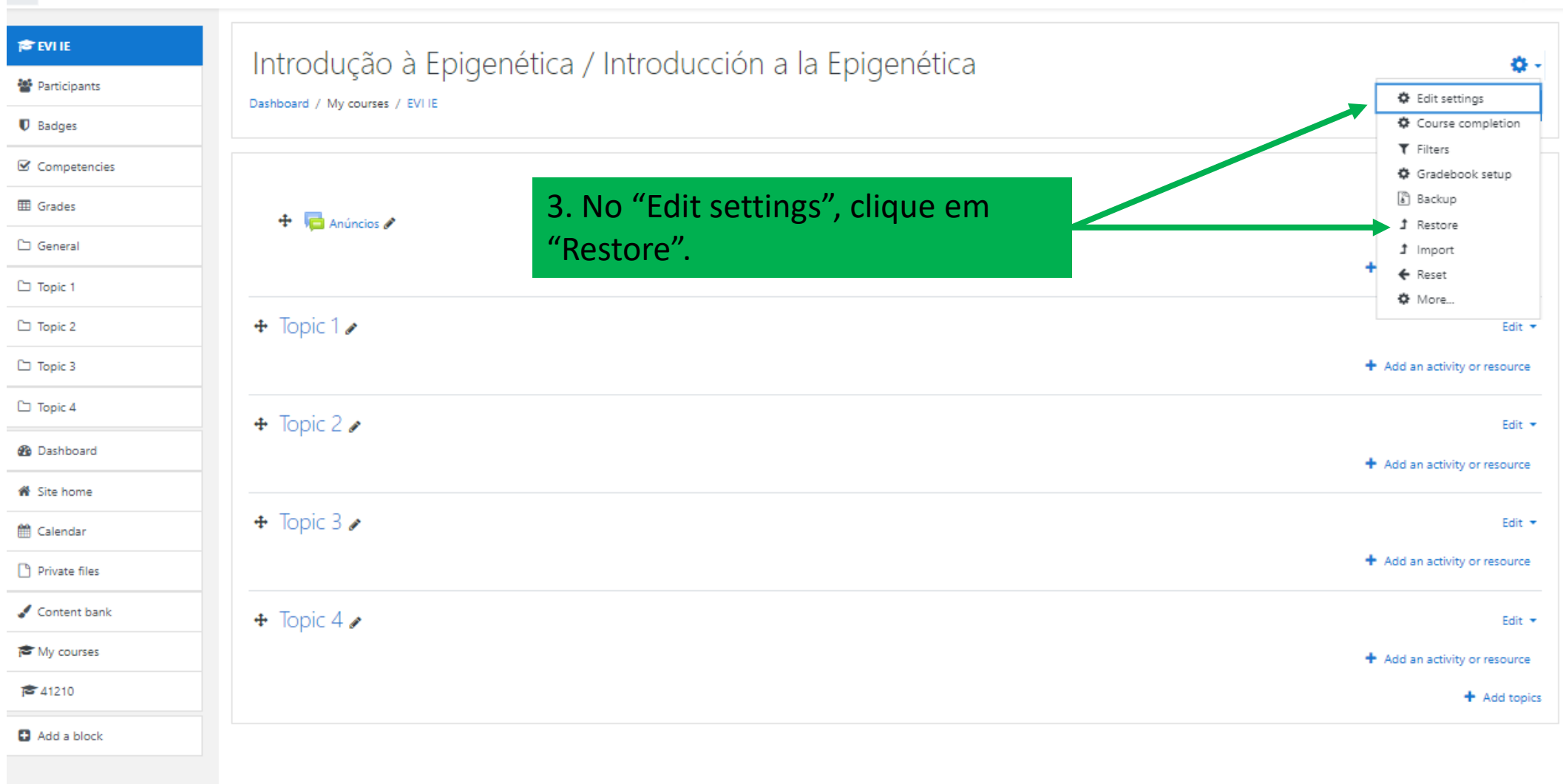

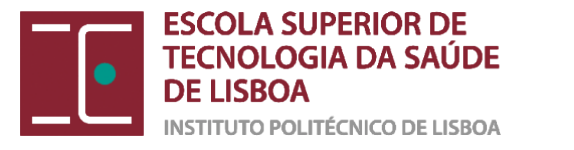

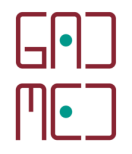

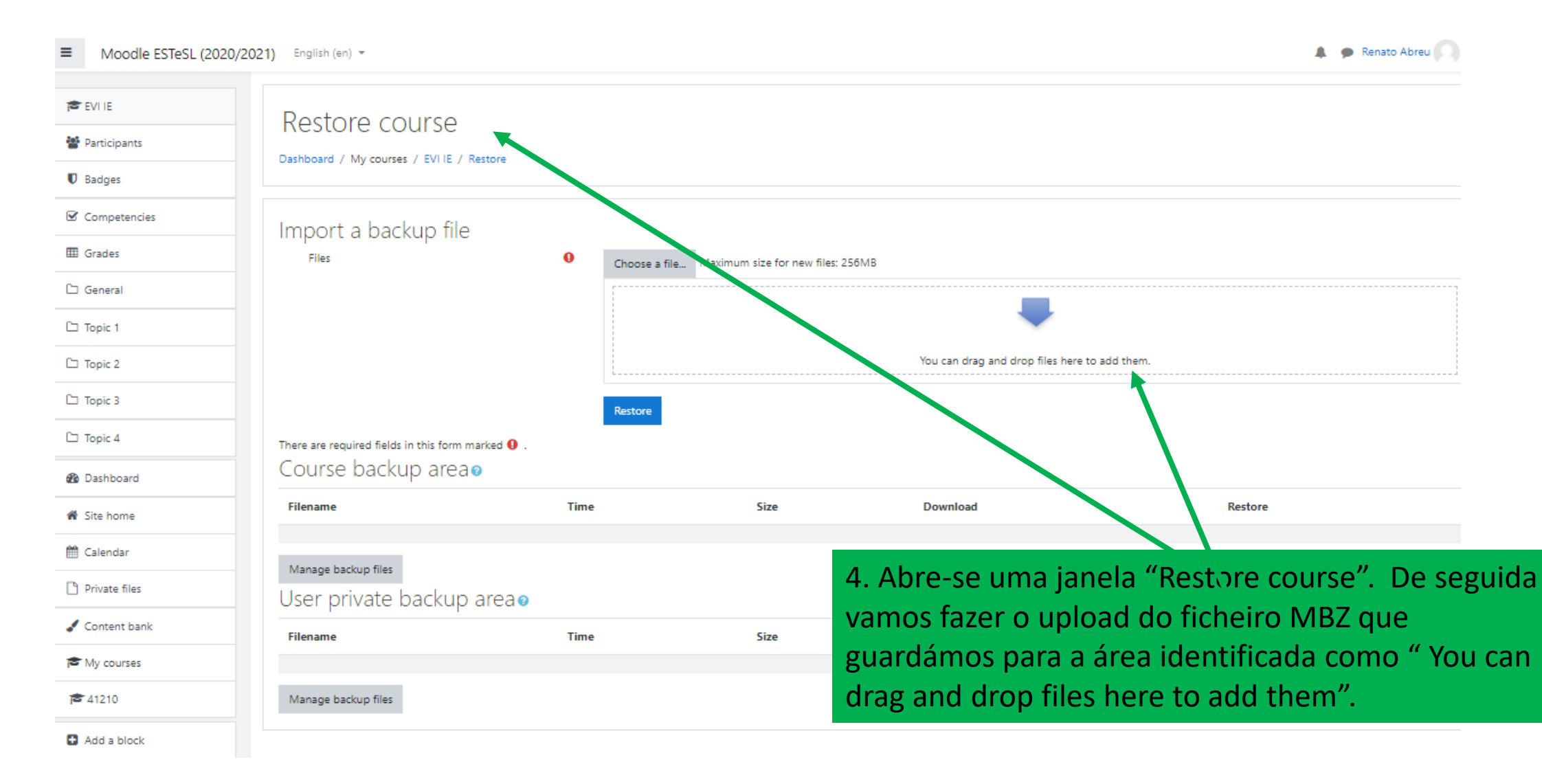

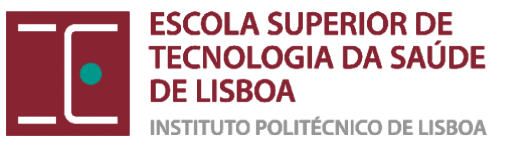

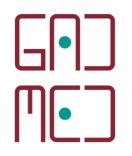

#### ≡ Moodle ESTeSL (2020/2021) English (en) \* 🌲 🌘 Renato Abreu 🌅 🞓 EVI IE Restore course Participants Dashboard / My courses / EVI IE / Restore Badges ☑ Competencies Import a backup file I Grades Files 0 Choose a file... Maximum size for new files: 256MB 🗅 General 5. Selecione o ficheiro cópia que Topic 1 guardou no seu PC, no caso, o You can drag and drop files here to add them Topic 2 ficheiro "Epigenética.mbz". 🗅 Topic 3 Topic 4 The second second 6. Arraste o ficheiro 📊 🛛 🚽 🗖 🗢 🗸 cursos moodle backups $\times$ \_ Dashboard Ficheiro Partilhar Ver ~ 🔞 Rest para a área referida Base 🕷 Site home « Ensino a Distância - IPL » cursos moodle backups v ∂ Procurar em cursos m... ← $\mathbf{T}$ (seta azul). 🛗 Calendar Δ. Vídeos Data de r Nome Private files 🏪 Disco Local (C:) 26/02/20 Epigenética.mbz Disco Local (D:) ontent bank Fisioterapia.mbz 26/02/20 Restore STORE N GO (E:) My courses STORE N GO (E:) **41210** 🔜 @eaDir Add a block @quarantine @tmp 2020-09-07 13-50-12 aula hematologias Certificados CV

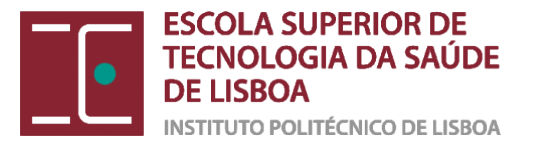

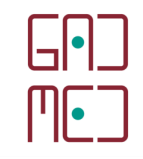

| ■ Moodle ESTeSL (2020/20 | 21) English (en) 👻                                       |                      |                             |                       | 🌲 🍺 Renato Abreu 🦳 |
|--------------------------|----------------------------------------------------------|----------------------|-----------------------------|-----------------------|--------------------|
| 🞓 EVI IE                 | Restore course                                           |                      | 7. O fi                     | cheiro foi transferio | do para a          |
| Badges                   | Dashboard / My courses / EVI IE / Restore                |                      | área d                      | le upload.            |                    |
| ☑ Competencies           | Import a backup file                                     |                      |                             |                       |                    |
| I Grades                 | Files                                                    | • Choose a file Maxi | mum size for new 51.2.256MB |                       |                    |
| 🗅 General                |                                                          | Epigenética.mbz      |                             |                       |                    |
| 🗀 Topic 1                |                                                          |                      |                             |                       |                    |
| 🗀 Topic 2                |                                                          |                      |                             |                       |                    |
| 🗀 Topic 3                |                                                          | Restore              |                             | 8. Clique em "Res     | tore".             |
| 🗅 Topic 4                | There are required fields in this form marked <b>0</b> . |                      |                             |                       |                    |
| 🚱 Dashboard              | Course backup area                                       |                      |                             |                       |                    |
| 🍘 Site home              | Filename                                                 | Time                 | Size                        | Download              | Restore            |
| 🛗 Calendar               | Manage backup files                                      |                      |                             |                       |                    |
| Private files            | User private backup areao                                |                      |                             |                       |                    |
| 🖌 Content bank           | Filename                                                 | Time                 | Size                        | Download              | Restore            |
| My courses               |                                                          |                      |                             |                       |                    |
| <b>1</b> 210             | Manage backup files                                      |                      |                             |                       |                    |
| Add a block              |                                                          |                      |                             |                       |                    |

ESCOLA SUPERIOR DE TECNOLOGIA DA SAÚDE DE LISBOA

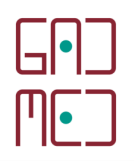

| ≡          | Moodle ESTeSL (2020/2021 | 1) English (en) 👻                                              |      |                                         |                | 🌲 🍺 Renato Abreu 🦳 🝷      |  |
|------------|--------------------------|----------------------------------------------------------------|------|-----------------------------------------|----------------|---------------------------|--|
| <b>1</b>   | EVI IE                   | Restore course                                                 |      |                                         |                |                           |  |
| 쓭          | Participants             | Dashboard / My courses / EVI IE / Restore                      |      |                                         |                |                           |  |
| U e        | 3adges                   |                                                                |      |                                         |                |                           |  |
| <b>S</b> ( | Iompetencies             | Import a backup file                                           |      |                                         |                |                           |  |
| ⊞ (        | Grades                   | Files                                                          | 0    | Choose a file Maximum size for new file | :: 256MB       |                           |  |
| 60         | 5eneral                  |                                                                |      | Epigenética.mbz                         |                |                           |  |
| ۲ تا       | Topic 1                  |                                                                |      |                                         |                |                           |  |
| ۲ تا       | lopic 2                  |                                                                |      |                                         |                |                           |  |
| ۲ تا       | Topic 3                  |                                                                |      | Restore                                 | 9. Aguarde o p | rocesso de "Restore", até |  |
| ۲ تا       | Topic 4                  | There are required fields in this form marked $oldsymbol{0}$ . |      |                                         | aue o preenchi | imento da linha azul      |  |
| <b>8</b> ( | Dashboard                | Course backup areao                                            |      |                                         | chegue ao fim  |                           |  |
| <b>#</b> 9 | Site home                | Filename                                                       | Time | Size                                    | enegue do min. |                           |  |
| <b>m</b> ( | Calendar                 | Managa kashar fila                                             |      |                                         |                |                           |  |
| C P        | Private files            | User private backup area                                       |      |                                         |                |                           |  |
| 10         | Content bank             | Filename                                                       | Time | Size                                    | Download       | Restore                   |  |
| 1          | My courses               |                                                                |      |                                         |                |                           |  |
| 8          | 41210                    | Manage backup files                                            |      |                                         |                |                           |  |
| 0 /        | Add a block              |                                                                |      |                                         |                |                           |  |

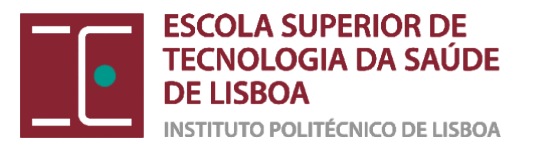

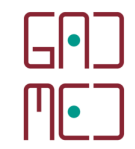

| Moodle ESTeSL (2020/2 | 2021) English (en) 🔻         | 10. Segue-se a informação sobre o Backup.                            | 🌲 🍺 Renato Abreu 🤍 👻 |
|-----------------------|------------------------------|----------------------------------------------------------------------|----------------------|
| 🕿 EVI IE              | Introdução                   | a à Epigopótica / Introducción a la Epigopótica                      |                      |
| Tarticipants          | Dathbard / My course         | s / SVIIE / Restore                                                  |                      |
| Badges                | Dashboard / My course        |                                                                      |                      |
| Competencies          |                              |                                                                      |                      |
| I Grades              | 1. Confirm ← 2. Destinat     | aon ← 3. Settings ← 4. Schema ← 5. Review ♥ 6. Process ← 7. Complete |                      |
| 🗅 General             | Backup det                   | ails                                                                 |                      |
| 🗅 Topic 1             | Type<br>Format               | Course<br>Moodle 2                                                   |                      |
| 🗅 Topic 2             | Mode                         | General                                                              |                      |
| 🗅 Topic 3             | Date taken<br>Moodle version | Friday, 26 February 2021, 5:34 PM<br>3.8.2+ (Build: 20200506)        |                      |
| 🗅 Topic 4             | Backup version               | [2019111802.12]<br>3.8<br>[2019111800]                               |                      |
| 🚯 Dashboard           | URL of backup                | https://moodle2.ipl.pt/estesl<br>[01bc5406031b4be6ad54743bf0b95e86]  |                      |
| 🕷 Site home           |                              | ·                                                                    |                      |

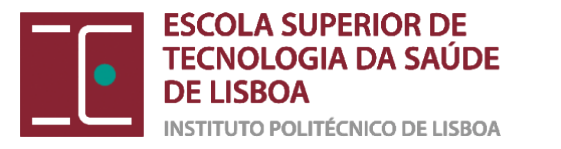

| 💁 Dashboard      | Activities                                                                                         | Module                   | Title                                                                                        | Userinfo |  |  |  |
|------------------|----------------------------------------------------------------------------------------------------|--------------------------|----------------------------------------------------------------------------------------------|----------|--|--|--|
| Site home        |                                                                                                    | 🗸 Quiz                   | Avaliação Final / Evaluación final                                                           | ×        |  |  |  |
| 🖞 Calendar       | Section: Questionário de Satisfação e Agradecime<br>Cuestionario de Satisfacción y Agradecimientos | entos / Included in back | Included in backup (no user information)                                                     |          |  |  |  |
| ຼງ Private files | Activities                                                                                         | Module                   | Title                                                                                        | Userinfo |  |  |  |
| Content bank     |                                                                                                    | E Lesson                 | Questionário de Satisfação e Agradecimentos / Cuestionario de satisfacción y agradecimientos | ×        |  |  |  |
| My courses       |                                                                                                    | -                        |                                                                                              |          |  |  |  |
|                  | Section: 7                                                                                         | Included in back         | up (no user information)                                                                     |          |  |  |  |
| <b>2</b> 41210   | Section: 8                                                                                         | Included in back         | rup (no user information)                                                                    |          |  |  |  |
|                  | Section: 9                                                                                         | Included in back         | up (no user information)                                                                     |          |  |  |  |
| Add a block      | Section: 10                                                                                        | Included in back         | up (no user information)                                                                     |          |  |  |  |
|                  | 11. Clique em "Continue"                                                                           | ".                       | Continue                                                                                     |          |  |  |  |

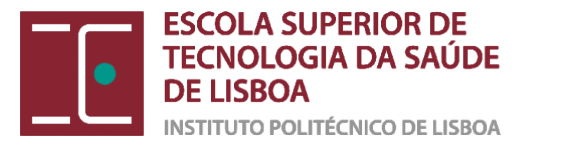

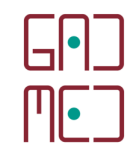

| 🔁 EVI IE       | Introdução à Epigenética / Introducción a la Epigenética                                                                |
|----------------|----------------------------------------------------------------------------------------------------|
| 🚰 Participants |                                                                                                    |
| Badges         |                                                                                                    |
| ☑ Competencies |                                                                                                    |
| I Grades       | 1. Contirm + 2. Destination + 3. Settings + 4. Schema + 5. Review + 0. Process + 7. Complete                            |
| 🗅 General      | Restore into this course 12. Na secção "Restore into this course",                                                      |
| 🗅 Topic 1      | Merge the backup course into this course<br>Delete the contents of this course and then restore 0 clique em "Continue". |
| C Topic 2      | Continue                                                                                                    |
| 🗅 Торіс З      |                                                                                                    |
| 🗅 Topic 4      | Restore into an existing course                                                                                         |
| 🚯 Dashboard    | Merge the backup course into the existing course                                                                        |
| 🇌 Site home    | Delete the contents of the existing course and then O restore                                                           |
| 🛗 Calendar     | Select a course Course short name Course full name                                                                      |
| Private files  | O 41210 Hematologia Laboratorial I                                                                                      |
| 🖌 Content bank | O EVI PPNC GE Prevenir para não cair: Guia de exercícios / : Prevenir caídas: Guía de ejercicios                        |
| 🕿 My courses   | O EVI HB Hematologia Básica Search                                                                                      |
| <b>#</b> 41210 | O EVI I Imuhemoterapia                                                                                                  |
| Add a block    | O WPD Workshop: do presencial à distância                                                                               |
|                | Continue                                                                                                    |
|                |                                                                                                    |

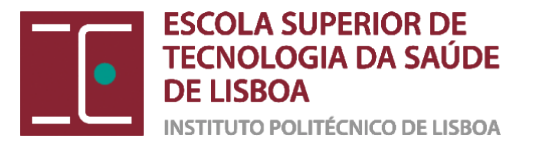

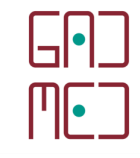

| 🔁 EVI IE       | Introdução à Enigopát                                                                           | ica / Introducción a l                    | - Epigopática                                |
|----------------|-------------------------------------------------------------------------------------------------|-------------------------------------------|----------------------------------------------|
| 曫 Participants |                                                                                                 |                                           | a Epigenetica                                |
| Badges         | Dashboard / My courses / EVITE / Restore                                                        |                                           |                                              |
| ☑ Competencies |                                                                                                 |                                           |                                              |
| I Grades       | <ol> <li>Confirm ← 2. Destination ← 3. Settings ← 4. Scher</li> <li>Postore cottings</li> </ol> | na ← 5. Review ← 6. Process ← 7. Complete |                                              |
| 🗅 General      |                                                                                                 | ×                                         |                                              |
| 🗀 Topic 1      | include enrolment methods                                                                       | No. 4                                     |                                              |
| 🗀 Topic 2      |                                                                                                 | 10 +                                      |                                              |
| 🗀 Topic 3      | include user role assignments                                                                   | Include activities and recourses          |                                              |
| 🗀 Topic 4      |                                                                                                 | <ul> <li>Include blocks</li> </ul>        |                                              |
| 🚯 Dashboard    |                                                                                                 | Include filters                           |                                              |
| 🍘 Site home    | la luda comparte                                                                                |                                           |                                              |
| 🛗 Calendar     |                                                                                                 |                                           |                                              |
| Private files  | Include badges                                                                                  | ×                                         | 13. Confira os itens que quer restaurar para |
| 🖌 Content bank |                                                                                                 | C Include calendar events                 | a nova disciplina que são ativadas por       |
| My courses     | Include user completion details                                                                 | ×                                         | defeito, e clique de seguida em "Next".      |
| <b>#</b> 41210 | Include course logs                                                                             | ×                                         |                                              |
| Add a block    | Include grade history                                                                           | ×                                         |                                              |
|                |                                                                                                 | Include groups and groupings              |                                              |
|                |                                                                                                 | Include competencies                      |                                              |
|                |                                                                                                 | Include custom fields                     |                                              |
|                | Include content bank content                                                                    | ×                                         |                                              |
|                |                                                                                                 | Cancel Next                               |                                              |

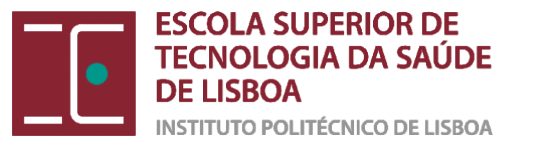

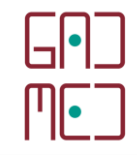

| 🖻 EVI IE       |                               |                                              |                       |                   |                  |                         |                |
|----------------|-------------------------------|----------------------------------------------|-----------------------|-------------------|------------------|-------------------------|----------------|
| Participants   | Introdução à                  | a Epigenética / Intro                        | oducción a la Epic    | genética          |                  |                         |                |
| Badges         | Dashboard / My courses / E    | WITE / Restore                               |                       |                   |                  |                         |                |
| Competencies   |                               |                                              |                       |                   |                  |                         |                |
| I Grades       | 1. Confirm ← 2. Destination ← | · 3. Settings ► 4. Schema ► 5. Review ► 6. F | Process ► 7. Complete |                   |                  |                         |                |
| 🗅 General      | Course settings               |                                              |                       | Course name       | Overwrite        |                         |                |
| 🗅 Topic 1      | configuration                 | No 🕈                                         |                       |                   | Introdução à B   | ipigenética / I         |                |
| 🗅 Topic 2      | Course short name             | Overwrite                                    |                       | Course start date | Saturday, 27 Feb | oruary 2021, 12:00 AM 🔒 |                |
| 🗅 Topic 3      |                               | EVI E                                        |                       |                   |                  |                         |                |
| 🗅 Topic 4      |                               | Section 7                                    |                       |                   |                  |                         |                |
| 🚯 Dashboard    |                               |                                              |                       | User data         | No               |                         |                |
| 🐐 Site home    |                               |                                              |                       |                   |                  |                         |                |
| 🛗 Calendar     |                               | Section 8                                    |                       | User data         | No               |                         |                |
| Private files  |                               |                                              |                       |                   |                  |                         |                |
| 🖌 Content bank |                               | Section 9                                    |                       | liser data        | No               | 14. Continu             | e a conferir e |
| My courses     |                               |                                              |                       | User data         | NO               | vá clicando             | em "Next"      |
| <b>41210</b>   |                               |                                              |                       |                   |                  | va cheanao              |                |
|                |                               | Section 10                                   |                       | User data         | No               |                         |                |
|                |                               |                                              |                       |                   |                  |                         |                |
|                |                               | Previou                                      | us Cancel Next        |                   |                  |                         |                |

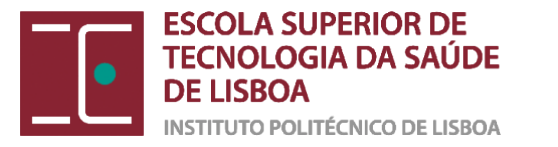

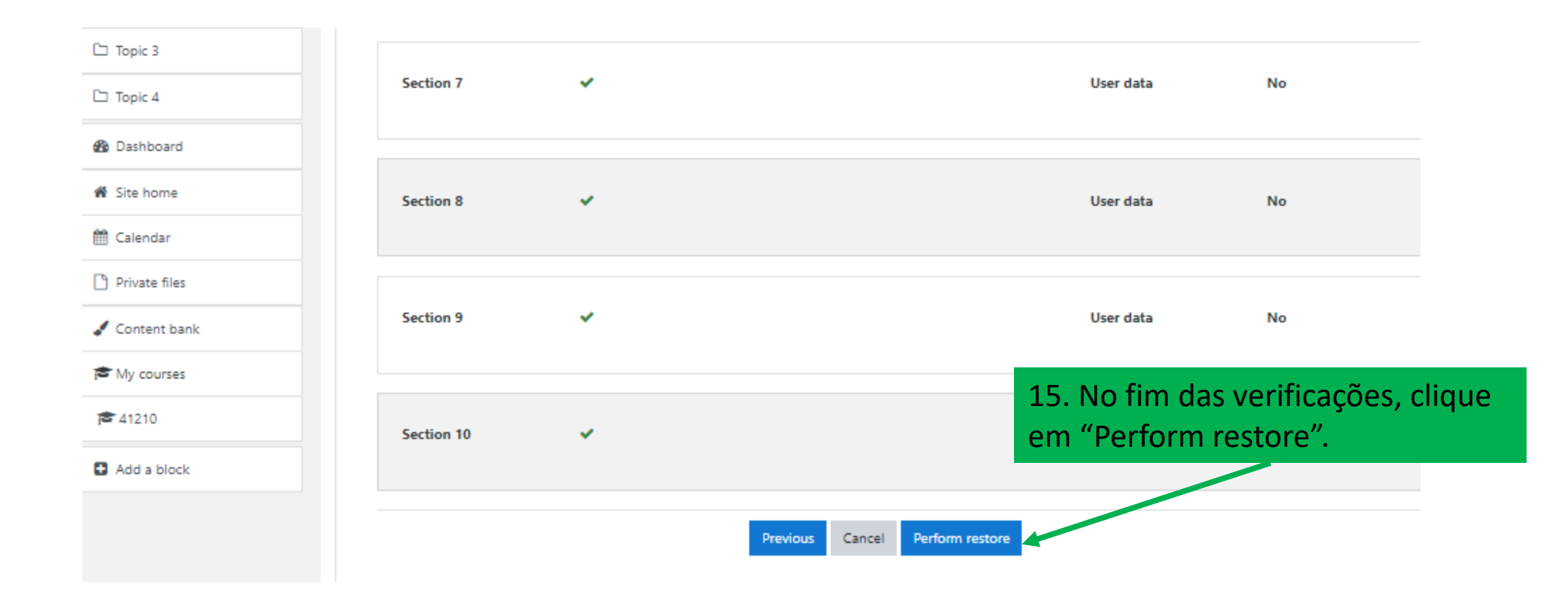

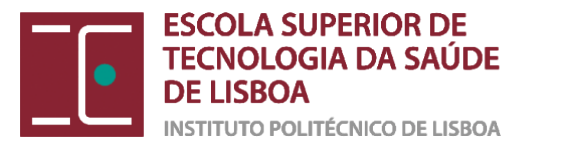

| ■ Moodle ESTeSL (2020) | D/2021) English (en) 🔹                                                                                                  | Renato Abreu |
|------------------------|----------------------------------------------------------------------------------------------------|--------------|
| 🔁 EVI IE               | Introdução à Enigenética / Introducción a la Enigenética                                                                |              |
| Participants           |                                                                                                    |              |
| Badges                 |                                                                                                    |              |
| ☑ Competencies         |                                                                                                    |              |
| I Grades               | 1. Confirm ← 2. Destination ← 3. Settings ← 4. Schema ← 5. Review ← 0. Process ← 7. Complete                            |              |
| 🗅 General              | The course was restored successfully, clicking the continue button below will take you to view the course you restored. | ×            |
| 🗅 Topic 1              | Continue 16 Concluído o "Postoro" cliqu                                                                                 |              |
| 🗅 Topic 2              | em "Continue"                                                                                                    |              |
| 🗅 Topic 3              |                                                                                                    |              |
| 🗅 Topic 4              |                                                                                                    |              |

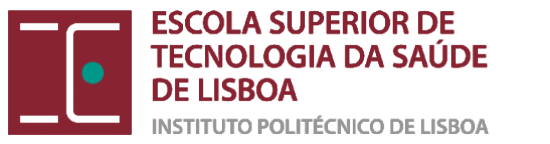

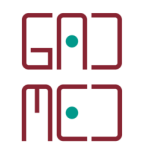

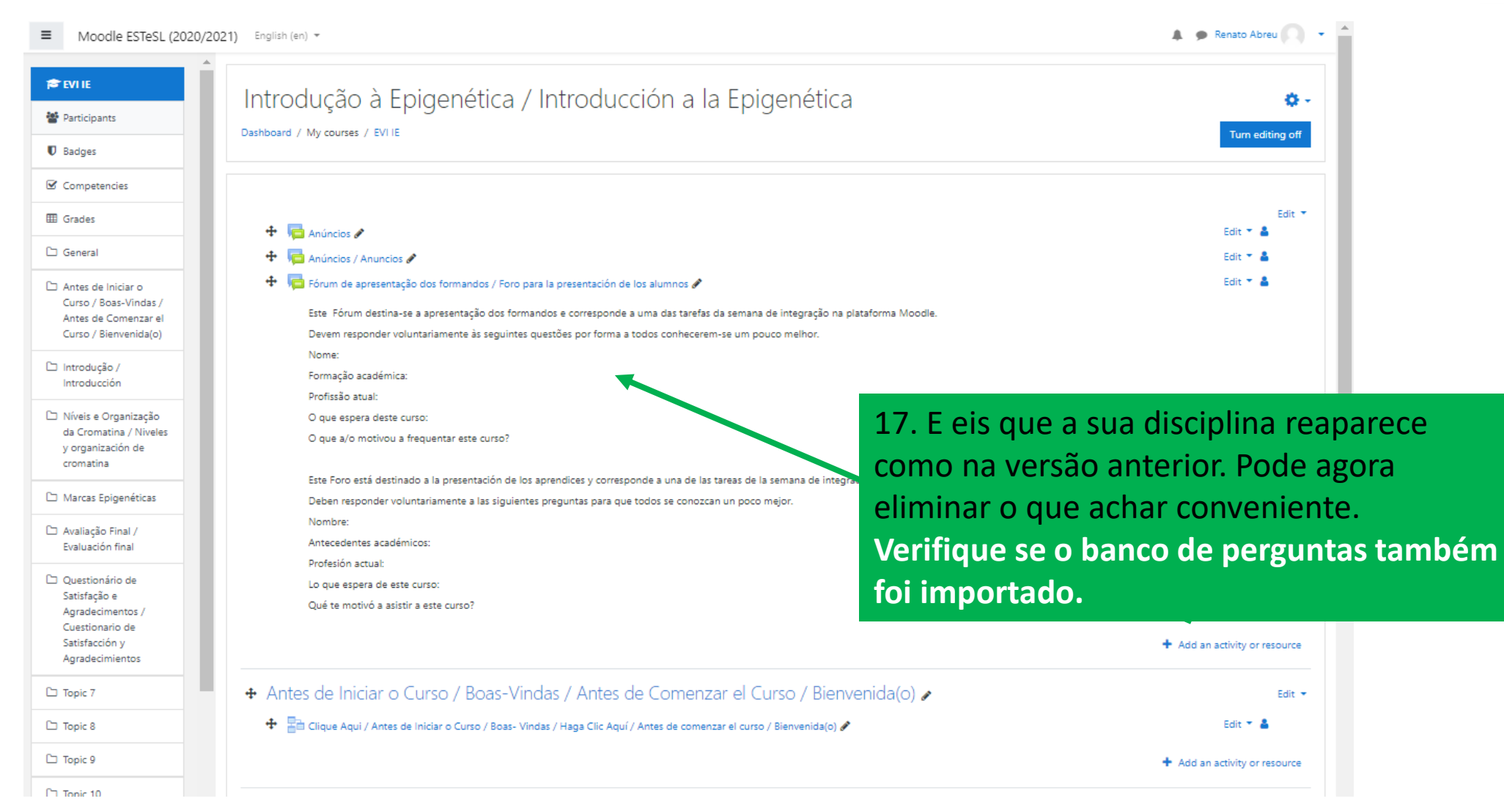

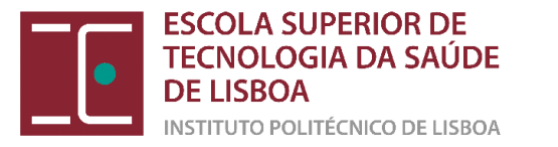

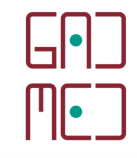

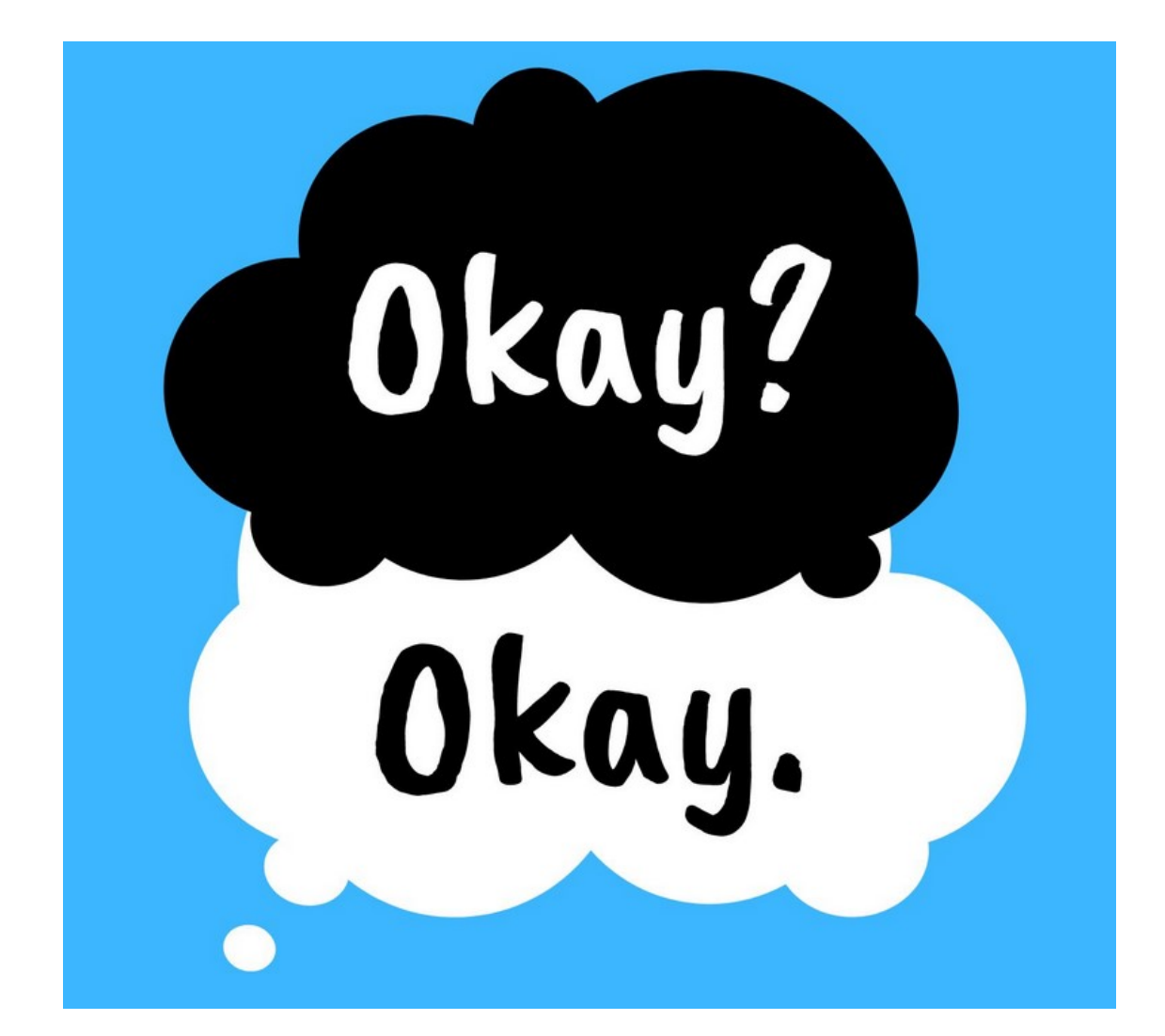

E ESTOU PRONTO PARA FAZER O BACKUP E O RESTORE!

Dúvidas?

Consulte o GADMED gadmed@estesl.ipl.pt